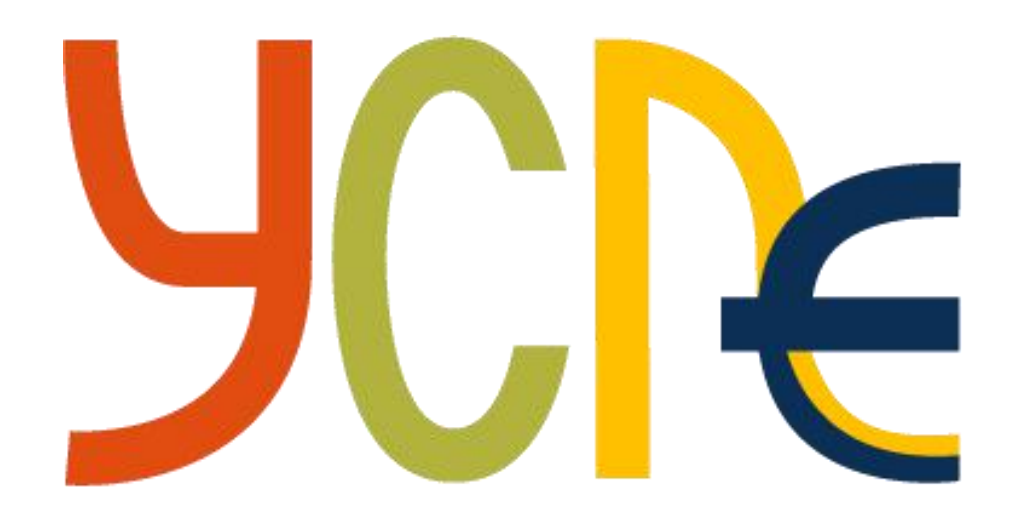

## 青少年计算机等级考试

# 考生操作指南

www.nycre.cn

第一部分 考前准备

(一) 硬件要求

所有考生必须使用 2 台设备:

1. 考试设备: 笔记本电脑或台式电脑, 登录线上考试系统。电脑配置要求: 尽量使用 2015 年以后购买的电脑, Win7或以上版本, Mac OS 10.9 或以上版本。

2. 监考设备:移动设备,手机或 iPad 平板电脑。接入网络,安装最新版"腾讯会议"软件,可正常开启摄像头,固定位置拍摄。

| 项目                                 |       | 推荐                           | 备注                                         |  |  |
|------------------------------------|-------|------------------------------|--------------------------------------------|--|--|
|                                    | 键盘鼠标  |                              |                                            |  |  |
|                                    | 前置摄像头 | 以俯々而                         |                                            |  |  |
|                                    | 麦克风   | <u>必</u> 须                   |                                            |  |  |
| 硬件                                 | CPU   | 2015 年后购买的电脑                 | 可使用含摄像头的笔记本电脑+耳麦。                          |  |  |
|                                    | 内存    | 4GB 以上                       |                                            |  |  |
|                                    | 操作系统  | PC电脑 Windows7及以上,推荐Windows10 |                                            |  |  |
|                                    |       | 苹果电脑: Mac OS X 10.11 及以上版本   |                                            |  |  |
| 软件                                 | 浏览器   |                              | 推荐版本下载链接:                                  |  |  |
|                                    |       | 谷歌浏览器 Chrome V75 及以上版本       | https://www.google.cn/chrome/              |  |  |
| 监考工具                               |       |                              | 推荐版本下载链接:                                  |  |  |
|                                    |       | 腾讯会议                         | https://meeting.tencent.com/               |  |  |
| 网络要求                               |       | 下行: 10Mbps 以上                | 1. 网速测试: <u>https://www.speedtest.cn/;</u> |  |  |
|                                    |       | 上行: 10Mbps 以上                | 2. 考试期间请避免在同一网络中的设备下                       |  |  |
|                                    |       |                              | 载                                          |  |  |
|                                    |       |                              | 文件、观看视频、玩游戏。                               |  |  |
| 注: 如电脑配置低于以上要求, 考试中可能会出现卡顿、加载缓慢等情况 |       |                              |                                            |  |  |

## (二)软件准备及答题方式

1. 电脑必须安装 Chrome V75 及以上版本。浏览器务必从官网下载 http://www.google.cn/chrome/。 2. 调试设备及网速测试(官网首页上方【设备环境检测】)

| 江苏省计算机学会   |                        |      |                                   |      |      | 环境检测 登录 注册 |              |   |
|------------|------------------------|------|-----------------------------------|------|------|------------|--------------|---|
| <b>YCR</b> | 首页                     | 关于考试 | 考试动态                              | 教材大纲 | 考试培训 | 授权查询       | 青少年计算机科技水平报告 |   |
| 🏫 首页 >     |                        |      |                                   |      |      |            |              |   |
|            | 系统信息检测                 |      |                                   |      |      |            |              | e |
|            | 测试项目                   |      | 测试结果                              |      |      |            | 平台支持         |   |
|            | 系统信息                   |      | Windows Server 2008 R2 / 7 64-bit |      |      |            | 0            |   |
|            | 显示设备                   |      | WebGL                             |      |      |            | 0            |   |
|            | 分辨率监测<br>浏览器信息<br>网速检测 |      | 1920x1080                         |      |      |            | 0            |   |
|            |                        |      | Chrome 99.0.4844.74               |      |      |            | 0            |   |
|            |                        |      | 开始检测                              |      |      |            | (网速建议≥20M/s) |   |

### (三) 身份证件及准考证

1. 携带含个人照片的身份证件(身份证件信息须与准考证信息一致);

2. 如准考证上信息有误,请及时联系报名机构或 YCRE 考务办(13357709153) 处理。

(四) 网络要求

网络上行下行速度必须在 10Mbps 以上。正式考试期间,如因网络问题影响考试成绩的,责任由考生承担。

(五) 考场环境要求

1. 考试环境安静明亮;

1张空白草稿纸)外,不得放置任何书籍资料、通讯设备、数据存储设备、智能
电子设备等辅助工具及其它未经允许的物品;

3. 保持考试电脑电源连接,保证网络畅通,关闭与考试无关网页、程序;

4. 监考移动设备进入腾讯会议(腾讯会议安装和使用方法参见第二部分)。

### 第二部分 监考系统安装及搭建指南

## (一) 在监考设备上安装腾讯会议 App

准备一部手机或 iPad 用于监考,苹果系统进入 APP Store 搜索"腾讯会议" 安装;安卓操作系统登录官网 http://meeting.tencent.com/download-center.html 下载。

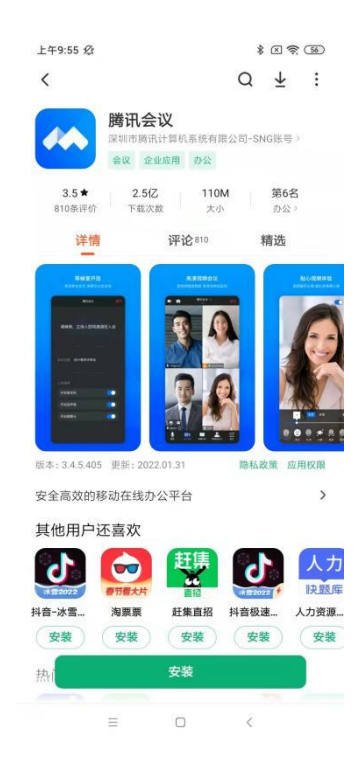

## (二)进入腾讯会议,搭建考试环境

1. 按照准考证上的考场信息: 腾讯会议号(登录会议使用)。

2. 正式答题前 60 分钟,点击"加入会议"。

3. 设置监考环境(腾讯会议)

(1) 输入"会议号"和"名称"(会议号详见准考证),"名称"为考生姓名;

(2)选项"入会开启麦克风","入会开启扬声器","入会开启摄像头"请全部勾选;

(3) 点击"加入会议"后,进入监考界面。

| ©                | \$ 6 7 7           | ±410:29 & ●                 | * @ * @ | 上年947 经<br>取消 加入会议<br>会议员 ③输入会议号 | *0*00  |
|------------------|--------------------|-----------------------------|---------|----------------------------------|--------|
| 腾讯               | 会议                 | 1     1       加入会议     伊達会社 | で、一般定会収 | 您的名称 考生姓名 ④输力                    | 【考生姓名】 |
| Tencen<br>①选择一种7 | Meeting<br>方式注册/登录 | ②点击【加入会社                    | (X)     | ⑥点击【加入<br>入会成项<br>入会开启发完风        | (会议)   |
| 202              | 会议                 |                             |         | 入会开启扬声器                          |        |
| 24.00            | /登录                |                             |         | 开启美颜                             | 0      |
| 1210             |                    |                             |         |                                  |        |
|                  | 18.115<br>C        |                             | 2       | ③开启: 麦克<br>摄像头                   | 风、扬声器、 |

3. 固定监考设备位置

监考移动设备(一般使用手机)用手机支架固定在考生侧后方 45 度位置, 该手机前置摄像头对准考生、考试电脑和考试桌。

移动设备上摄像头为打开状态,监考设备关闭"自动息屏"、"自动休眠"等功能,保持电源全程接入。

需要让监考老师看到学生进行答题的桌面和电脑屏幕,画面中必须出现考生 双手、及上半身。如下图所示:

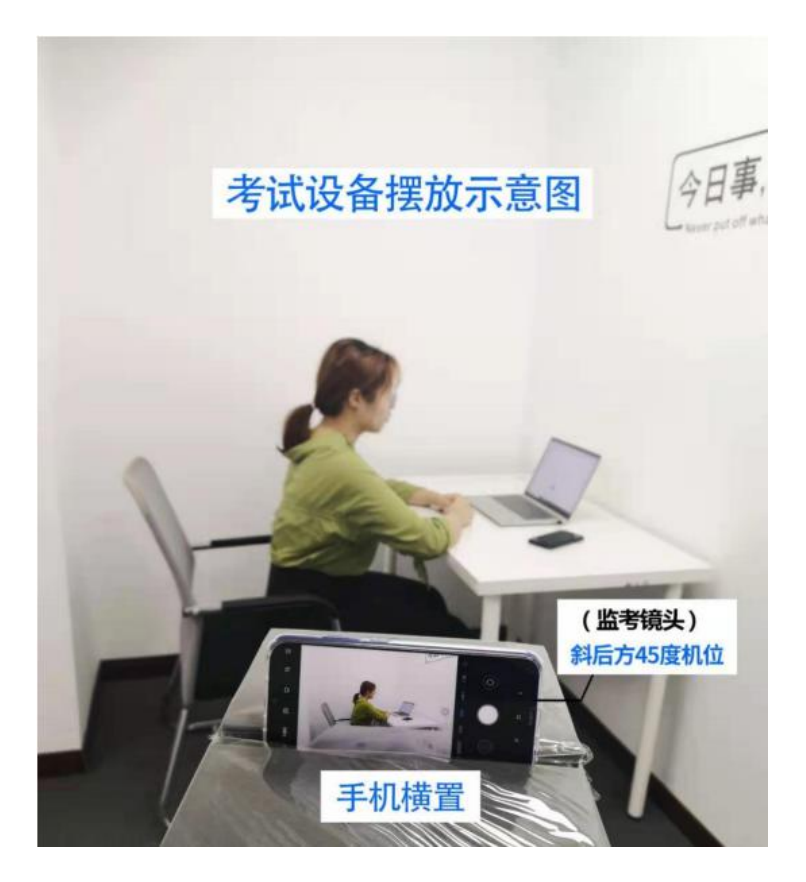

4. 考试期间注意事项

(1) 手机监考设备,请连接充电线保证电量充足;

(2) 开启 WI-FI, 手机音量调整到最大(长按手机侧面的"+"音量键, 音量调到最大),以便接收监考人员语音信息;

(3) 摄像头、扬声器、麦克风须打开,关闭除"腾讯会议"外的其它应用, 保证网络畅通。

| 摄像头 | 打开 |
|-----|----|
| 麦克风 | 打开 |
| 扬声器 | 打开 |

#### (一)考生需在正式答题前 30 分钟核验身份

正式答题前 30 分钟开始考生身份核验,请考生配合监考人员指令,将身份 证件举到胸前并对准摄像头配合监考老师完成身份核验。

### (二) 准考证(自行打印)样例

|        | 准考证                         |  |  |  |  |
|--------|-----------------------------|--|--|--|--|
| 准考证号:  | 0320200832010401010355      |  |  |  |  |
| 姓名:    | (Diske)                     |  |  |  |  |
| 证件信息:  | SS                          |  |  |  |  |
| 证件类型:  | 身份证                         |  |  |  |  |
| 科 目:   | 三级                          |  |  |  |  |
| 考场信息:  | 在线考场ID:488 887 236 🔶 腾讯会议ID |  |  |  |  |
| 座 位 号: | 000                         |  |  |  |  |
| 考试时间   | 2020-09-19 09:00 - 10:30    |  |  |  |  |
| 考点信息:  | 在线考试                        |  |  |  |  |
| 考点地址:  | 无                           |  |  |  |  |
| 备 注:   | 考生需提前60分钟进入考试系统调试好设备并候场     |  |  |  |  |
| 昏 注:   | 考生需提前60分钟进入考试系统调试好设备并候场     |  |  |  |  |

重要提示:

1.考试时间分为"候考准备时间"和"正式答题时间",候考准备时间为正 式答题前 60 分钟,考生必须提前进行监考环境搭建;正式答题前 30 分钟开始登 录并核验身份;

2.考生身份核验完成后,不得离开考场,除系统异常情况外不得与人交谈、
讨论,请考生提前做好考前准备(如:饮水、去洗手间等);

3.考生进入腾讯会议后,请修改"名称"为考生姓名,在整场考试中保持麦克风、扬声器与摄像头始终开启,保持电量充足,搭建好监考环境后,需全程保持安静;

4.考生核验个人信息无误后,不要关闭候考页面,也不能打开其他网页、程

序,待正式答题时间开始后再进行作答;进入正式答题页面后,不要关闭考试系 统页面;

5.考试登录账号为准考证号,密码为证件号后六位;如侯考期间无法进入考 试系统,可在腾讯会议私聊、在线语音联系或电话联系监考人员;

6.在考试过程中,如遇电脑死机、网页卡顿等无法继续考试的情况,请考生 立刻重新启动电脑,在登录界面点击"异常登录",并在5分钟内重新进入考试 系统,登录账号为准考证号,密码为异常登录密码(通过在线监考系统询问监考 人员获得)。重启前已经完成作答的题目,系统将自动保存,请考生安心完成考 试;

7.考试时间由系统自动控制,计时结束后系统将自动提交试卷并退出考试界 面;若提前交卷,考生需点击交卷后,举手与监考人员联系,等监考人员确认正 常后,方可离开;

#### 第四部分 正式考试

在官网(https://www.nycre.cn)点击右下角"考试入口",进入考试界面。 账户输入准考证号,密码为证件号码后六位(如身份证),并核验身份信息;

登录

| Q_           | 考试服务 |        |                 |       |  |  |
|--------------|------|--------|-----------------|-------|--|--|
|              |      | * 准考证号 | 正式考试时,账户为你的准考证号 |       |  |  |
|              |      |        | 请输入准考证号         |       |  |  |
| 2年4313年      | 学生白驯 | *密码    | 密码为身份证件号码后六位    |       |  |  |
| AL TO INVILL | TIAN |        | 请输入密码           |       |  |  |
| 咨询交流         | 管理平台 | 验证码    | 请输入验证码          | 38524 |  |  |
| 管理平台         | 考试入口 |        | 正式考试登录          | 异常登录  |  |  |

请在候考界面仔细阅读 YCRE 考试须知。不要关闭候考页面或打开其他网页、

软件;

#### 距离开考时间190时48分34秒

考生候场注意事项:

我已了解,可以开始考试 💿

(候考界面)

## 第五部分 注意事项

(一)请考生务必仔细阅读《YCRE考试须知及考场纪律》、《YCRE考生 操作指南》;

(二)考生需严格遵守 YCRE 考试在线考试制度。若因迟到、软硬件设备故 障、网络故障等个人因素导致考生本场考试无法完成,考生需自行承担后果。